## MAUSERNOW

← Back

C Refresh

Save as

A<sup>®</sup> Read aloud

(aあ Translate to Spanish

Add page to Collections

View page source

Open in sidebar

Share Skare

□ Inspect

Send tab to your devices

Create OR Code for this page

C Print

Alt+Left arrow

Ctrl+R

Ctrl+S

Ctrl+P

Ctrl+Shift+U

Ctrl+Shift+S

Ctrl+U

## Wussten Sie schon... dass Sie MauserNOW-Artikel in Ihrer bevorzugten Sprache lesen können?

## So übersetzen Sie eine Webseite (Microsoft Edge):

- Geben Sie www.mausernow.com in die Adresszeile des Internetbrowsers ein oder scannen Sie den MauserNOW-QR-Code.
- 2. Klicken Sie mit der rechten Maustaste auf eine beliebige leere Fläche auf der Webseite.
- 3. Wählen Sie die Option "Übersetzen nach…" [Translate to…].
- Öffnen Sie auf der rechten Seite der Adressleiste das Menü "Übersetzung".
- 5. Verwenden Sie die Dropdown-Liste, um Ihre gewünschte Sprache auszuwählen. Wählen Sie "Übersetzen" [Translate].
- 6. Wählen Sie den Artikel aus, den Sie ansehen möchten.
- 7. Wiederholen Sie die Schritte 2-5, um die Artikelseite zu übersetzen.

| 0                                                               | Ô |   | Ame - MauserNOW  | ×          | +                                 | - | Ø | × |
|-----------------------------------------------------------------|---|---|------------------|------------|-----------------------------------|---|---|---|
| $\leftarrow$                                                    | C | ର | https://www.maus | sernow.com | 🚳 A^ 🖈 🗘 🖾 🚱                      | 6 |   | • |
| MAUSERNOW<br>Your source for Mauser news, stories and resources |   |   |                  | resources  | MAUSER NEWS OUR STORIES RESOURCES | ٦ |   |   |

Um MauserNOW so einzustellen, dass immer in Ihre bevorzugte Sprache übersetzt wird, wählen Sie nach der Auswahl Ihrer bevorzugten Sprache (Schritt 5) im Dropdown-Menü "Mehr" [More] die Option "Englisch immer übersetzen" [Always translate English] aus.

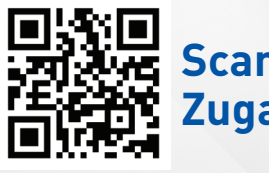

Scannen für schnellen Zugang zu MauserNOW